# Pago anticipo WEB (Manual familias y alumnado)

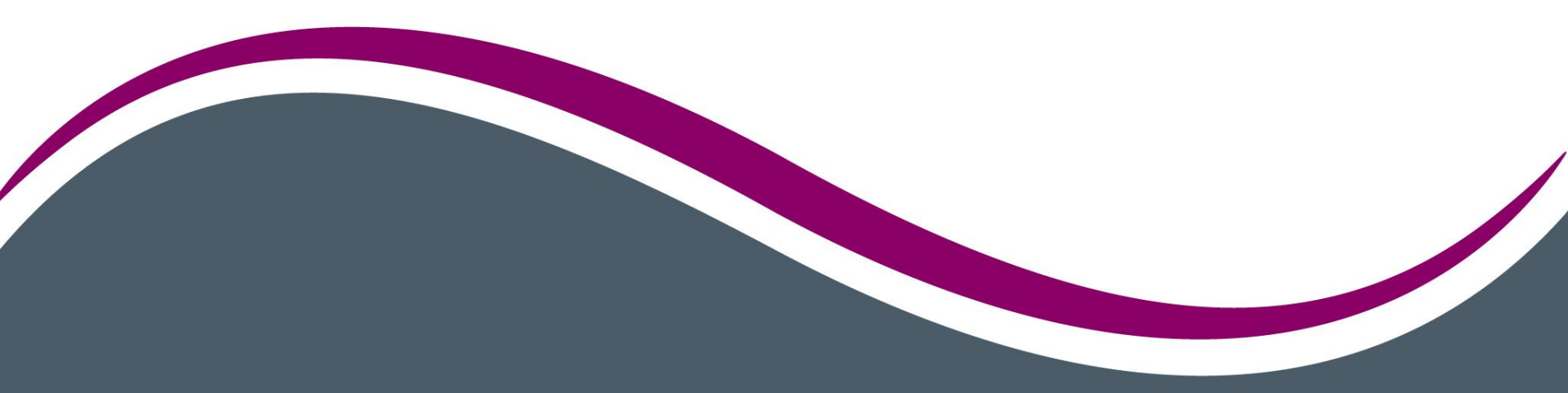

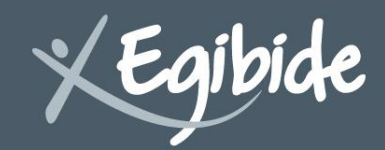

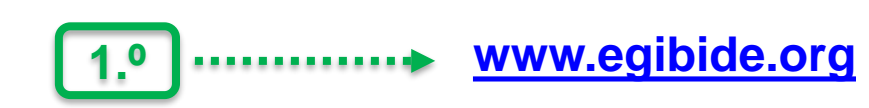

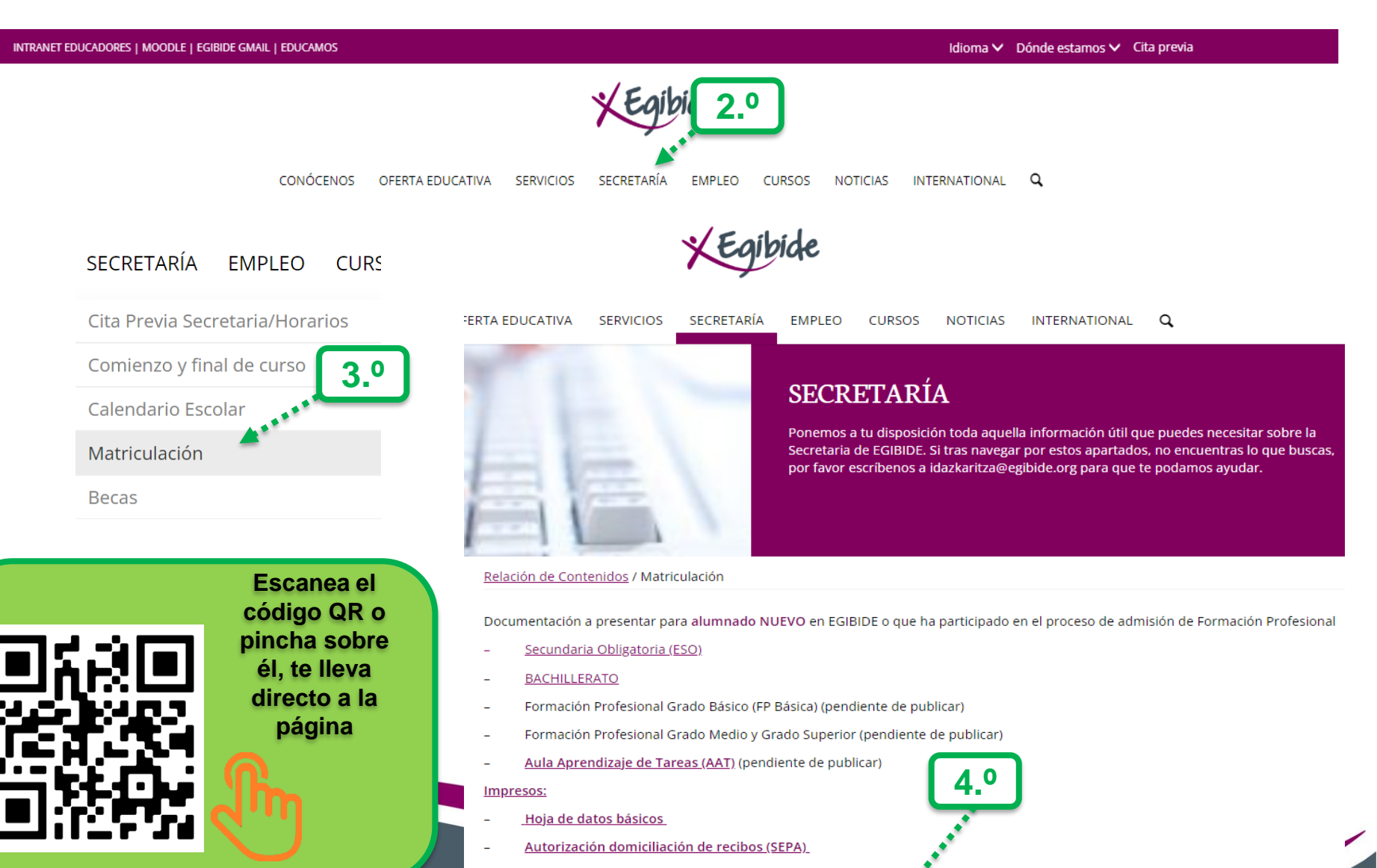

Cláusulas protección de datos matriculación

Anticipo de la tarifa

### Una vez hayas leído la información relativa al

anticipo, pincha en "REALIZAR ANTICIPO"

Relación de Contenidos / Matriculación / Anticipo de la tarifa

¿Quiénes tienen que realizar el pago del anticipo a través de nuestra web?

- Alumnado nuevo en EGIBIDE.
- Alumnado actual de EGIBIDE que haya obtenido plaza en cualquier Grado Básico (Fp Básica), Grado Medio o Grado Superior.

El alumnado de EGIBIDE que pasa de un curso a otro, NO tiene que realizar el pago del anticipo a través de este sistema, se le facturará en la cuenta habitual a principios de agosto.

La tarifa para el curso escolar será abonada en dos plazos:

- Al formalizar la plaza: 100€ (anticipo)
- 31 de octubre se girará la cantidad restante

### No hay mensualidades

Conceptos que engloba la tarifa: aportación servicios y actividades, material vario, expediente, seguro escolar, aportación servicios digitales y cuota Asociación de Padres y Madres.

REALIZAR ANTICIPO

Comenzamos a rellenar el formulario, con los datos relacionados con la matrícula del alumno/a. <u>Todos los</u> <u>campos son obligatorios \*</u>, cuando termines, pincha en

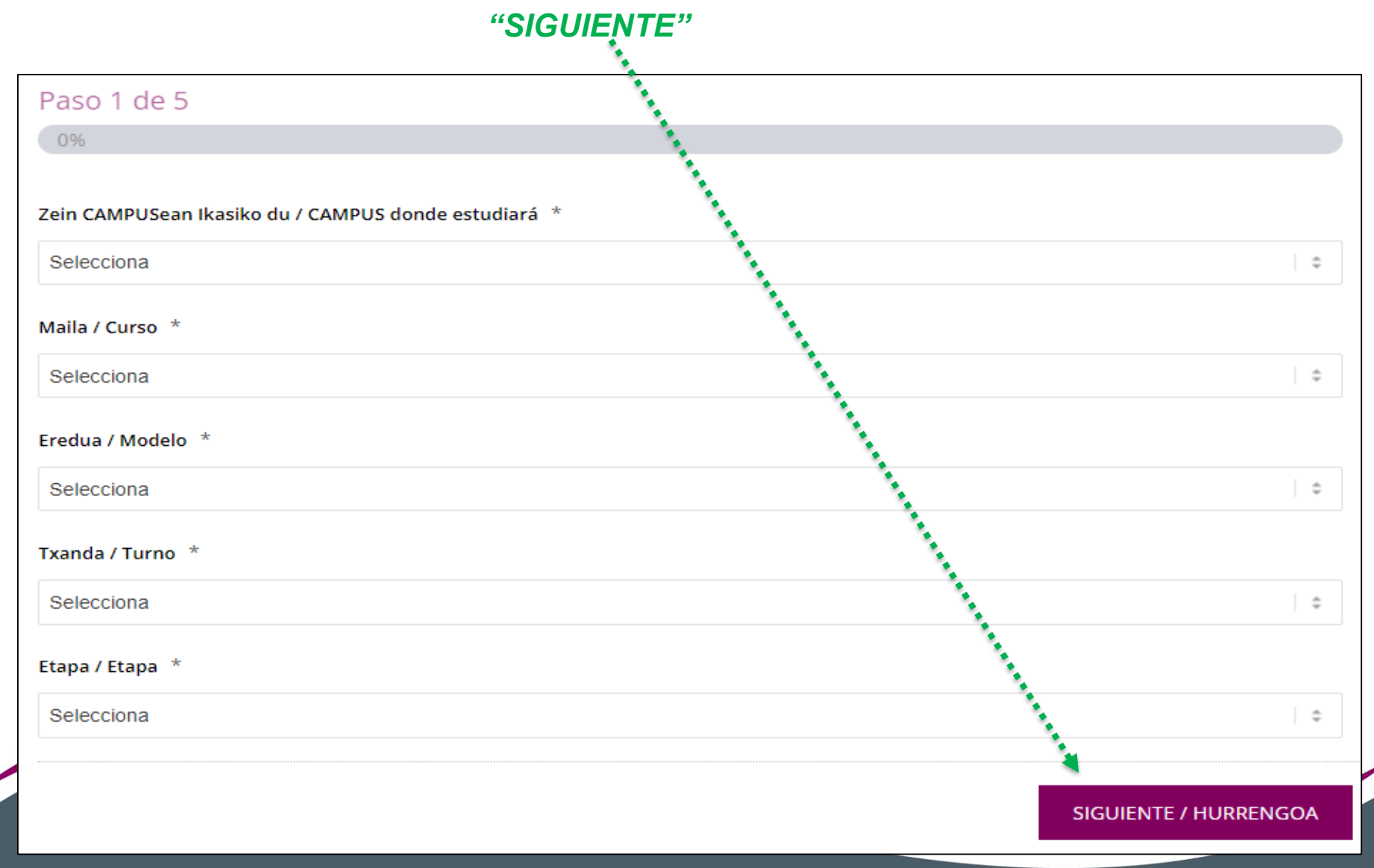

### Rellena todos los datos que se piden en la pantalla y

### pincha "SIGUIENTE" para continuar

|                                               | 1                                                              |                                                                                                    |
|-----------------------------------------------|----------------------------------------------------------------|----------------------------------------------------------------------------------------------------|
| Paso 2 de 5                                   |                                                                |                                                                                                    |
| 20%                                           |                                                                | <i>i</i>                                                                                                    |
| Irakaslea / Alumna/o                          |                                                                |                                                                                                    |
| <ul> <li>Bete datuak NAN/AIZ/PASAP</li> </ul> | ORTEAN agertzen den bezala / <mark>Rellenar los dato</mark> s  | s tal y como consta en DNI/NIE/PASAPORTE                                                                                                    |
| Laburdurarik gabe / Sin abre                  | viaturas                                                       |                                                                                                    |
|                                               |                                                                | · · · · · · · · · · · · · · · · · · ·                                                                                                    |
| Ikaslearen izena eta abizenak/Nom             | bre y apellidos del alumno/a *                                 |                                                                                                    |
|                                               |                                                                | Marcar X si no tiene                                                                                                    |
| Izena / Nombre                                | Abizenak 1 / Apellido 1°                                       | 2. abizena / Apellido 2                                                                                                    |
| Telefonoa / Teléfono Alumna/o *               |                                                                |                                                                                                    |
|                                               |                                                                |                                                                                                    |
| Harrenetarako Posta elektronikoka             | a / Email Contacto *                                           |                                                                                                    |
|                                               |                                                                | le la companya de la companya de la comp |
| Posta Elektroniko honetan jakinarzpenak       | jasoko dituzue / Este es el Email donde se recibirán las notif | îcaciones                                                                                                    |
| Ikaslea adingabea da? / ¿El alumno            | /a es menor de edad? *                                         |                                                                                                    |
| Selecciona                                    |                                                                |                                                                                                    |
|                                               |                                                                |                                                                                                    |
|                                               |                                                                | SIGUIENTE / HURRENGOA                                                                                                    |

Si has marcado que el alumno/a es menor de edad, te

### solicitara los datos del padre | madre o turo/a legal

| Ikaslea adingabea da? / ¿El alumr | no/a es menor de edad? *                              |                         |
|-----------------------------------|-------------------------------------------------------|-------------------------|
| Bai /Si                           |                                                       | ¢                       |
| Aitaren/amaren/tutorearen izen·   | -abizenak / Nombre y apellidos del Padre/Madre/Tuto   | r-a legal *             |
|                                   |                                                       | Marcar X si no tiene    |
| Izena / Nombre                    | Abizena 1 / Apellido 1°                               | 2. abizena / Apellido 2 |
| Aitaren/amaren/tutorearen NAN     | i / DNI Padre/Madre/Tutor-a legal *                   |                         |
| Ama/Aita/legezko tutorearen tele  | efonoa-Madre/Padre/Tutor o tutora legal (teléfono de  | contacto) *             |
| Ama/Aita/legezko tutorearen pos   | sta elektronikoa-Madre/Padre/Tutor o tutora legal (co | rreo electrónico)) *    |
| ANTERIOR / ITZULI                 |                                                       | SIGUIENTE / HURRENGOA   |

En esta pantalla nos estás dando el consentimiento para que podamos hacer uso de tus datos para esta gestión.

| Paso 3 de 5                                                                                                    |   |
|----------------------------------------------------------------------------------------------------|---|
| 40%                                                                                                    |   |
| Datuen babesa / Protección de datos *                                                                                                    |   |
| Aipatutako datu pertsonalak, zeinen arduraduna Ikastetxeko Titularra den, tratamendua izango dituzte eta ikasleei dagokien ikastetxearen kudeaketa akademikoa, administratiboa,<br>kontabilitatekoa eta fiskala egitea du helburu. Fundación Diocesanas-Jesús Obrero Fundazioak (EGIBIDE) datu horiek gordeko ditu 10 urteko geheineko epean, bidu zirenetarako helburua<br>iraungita, espedienteko edo titulu akademikoetako kudeaketarako izan ezik                                                                                                    | • |
| Datuak eskuratu, zuzendu, ezabatu, mugatu eta aurka egiteko eskubidea duzu bai hauen tratamenduan zein erabilpenean ere. Horretarako Fundación Diocesanas esús Obrero Fundazioa<br>(EGIBIDE) egoitzan, idatziz egindako eskaera bat aurkeztu ezazu, zure NAN-aren fotokopia bat gehituz, dpo@egibide.org posta elektronikora edota Frantzia kalea, 32 v 01002 Vitoria Gasteiz<br>helbidera idatziz. Era beran, emandako baimena edozein momentutan ukatu dezakezu eta honek ez du lehendik egindako tratamenduetan eraginik izango. Edozein kosutan ere Datuen<br>Babeserako Espainiako Agentzian dagokion erreklamazioa aurkeztu dezakezu Informazio gehiago nahi izanez gero, gure Pribatutasun Politika ikusi https://www.egibide.org/eu/privacidad/ |   |
| Los datos personales reseñados serán objeto de un tratamiento cuyo responsable es el Titular del Centro y que tiene por finalidad la gestión académica, administrativa, contable y fiscal del centro que atañe al alumnado. Fundación Diocesanas – Jesús Obrero Fundazioa (EGIBIDE) conservará 10 años, extinta la finalidad para los que fueron recabados, salvo a efectos de gestión del                                                                                                    | • |

#### **ANTERIOR / ITZULI**

#### SIGUIENTE / HURRENGOA

### En esta pantalla se indica el importe del anticipo. Tienes que

### aceptar las condiciones y finalizar la compra

| Paso 4 de 5                                                                                                    |                           |  |  |  |
|----------------------------------------------------------------------------------------------------|---------------------------|--|--|--|
| 60%                                                                                                    |                           |  |  |  |
|                                                                                                    | 1                         |  |  |  |
| Aurrerapena erostea                                                                                                    | 1                         |  |  |  |
| • Aurrerapena 100 €                                                                                                    | 1                         |  |  |  |
| Ordaindu ondoren, mezu elektroniko bat jasoko duzu egindako ordainketaren frogagiriarekin, bai eta orda<br>osoari buruzko informazioa ere.                                                                                                    | iindu beharreko zenbateko |  |  |  |
|                                                                                                    |                           |  |  |  |
| Compra del anticipo                                                                                                    | 1                         |  |  |  |
| • Anticipo 100€                                                                                                    |                           |  |  |  |
|                                                                                                    |                           |  |  |  |
| Tras el pago recibirás un correo electrónico con el justificante del pago efectuado, así como información relacionada con la totalidad del<br>importe a abonar.                                                                                                    |                           |  |  |  |
|                                                                                                    |                           |  |  |  |
| Condiciones de Pago *                                                                                                    |                           |  |  |  |
| 🗆 Baldintzak onartzen ditut eta erosketa amaitu eta ordaindu nahi dut / Acepto las condiciones y quiero finalizar y pagar la compra                                                                                                    |                           |  |  |  |
|                                                                                                    |                           |  |  |  |
|                                                                                                    |                           |  |  |  |
| Erosketa amaitu aurretik, ziurtatu betetako datuak zuzenak direla.                                                                                                    |                           |  |  |  |
| Erosketa amaitu aurretik, ziurtatu betetako datuak zuzenak direla.                                                                                                    |                           |  |  |  |
| Erosketa amaitu aurretik, ziurtatu betetako datuak zuzenak direla.<br>Antes de finalizar la compra asegúrate que los datos cumplimentados son correctos.                                                                                                    |                           |  |  |  |
| Erosketa amaitu aurretik, ziurtatu betetako datuak zuzenak direla.<br>Antes de finalizar la compra asegúrate que los datos cumplimentados son correctos.                                                                                                    |                           |  |  |  |
| Erosketa amaitu aurretik, ziurtatu betetako datuak zuzenak direla.<br>Antes de finalizar la compra asegúrate que los datos cumplimentados son correctos.<br>Revisa por favor que los datos que has grabado en pestañas                                                                               |                           |  |  |  |
| Erosketa amaitu aurretik, ziurtatu betetako datuak zuzenak direla.<br>Antes de finalizar la compra asegúrate que los datos cumplimentados son correctos.<br>Revisa por favor que los datos que has grabado en pestañas<br>anteriores son CORRECTOS. Puedes volver a ellos pinchando                  |                           |  |  |  |
| Erosketa amaitu aurretik, ziurtatu betetako datuak zuzenak direla.<br>Antes de finalizar la compra asegúrate que los datos cumplimentados son correctos.<br>Revisa por favor que los datos que has grabado en pestañas<br>anteriores son CORRECTOS. Puedes volver a ellos pinchando<br>en "ANTERIOR" |                           |  |  |  |
| Erosketa amaitu aurretik, ziurtatu betetako datuak zuzenak direla.<br>Antes de finalizar la compra asegúrate que los datos cumplimentados son correctos.<br>Revisa por favor que los datos que has grabado en pestañas<br>anteriores son CORRECTOS. Puedes volver a ellos pinchando<br>en "ANTERIOR" |                           |  |  |  |

### Pantalla para iniciar el pago. Pincha en "REALIZAR PAGO"

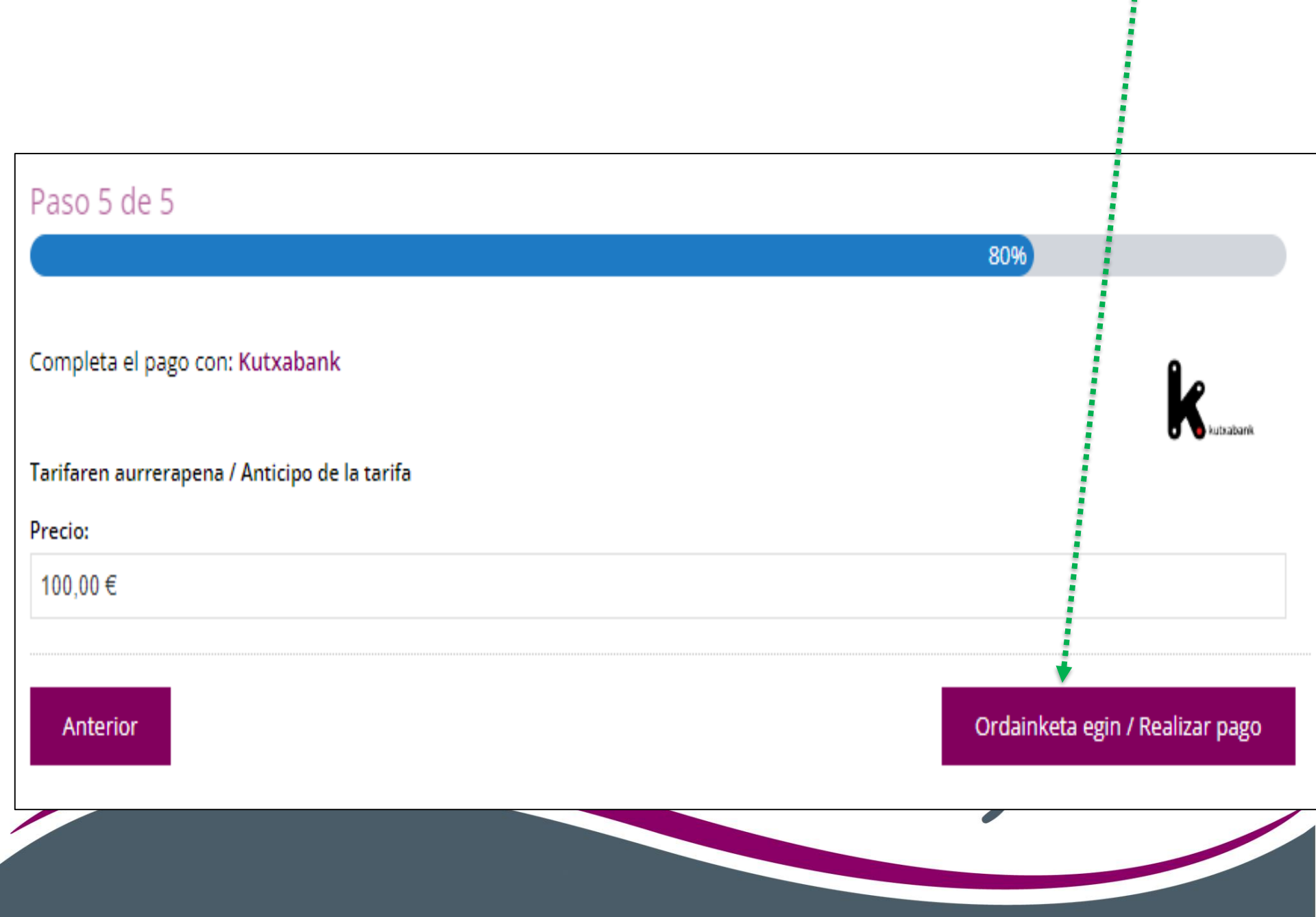

Introduce los datos de la tarjeta con la que vas a hacer el

pago. Pincha después en "PAGAR"

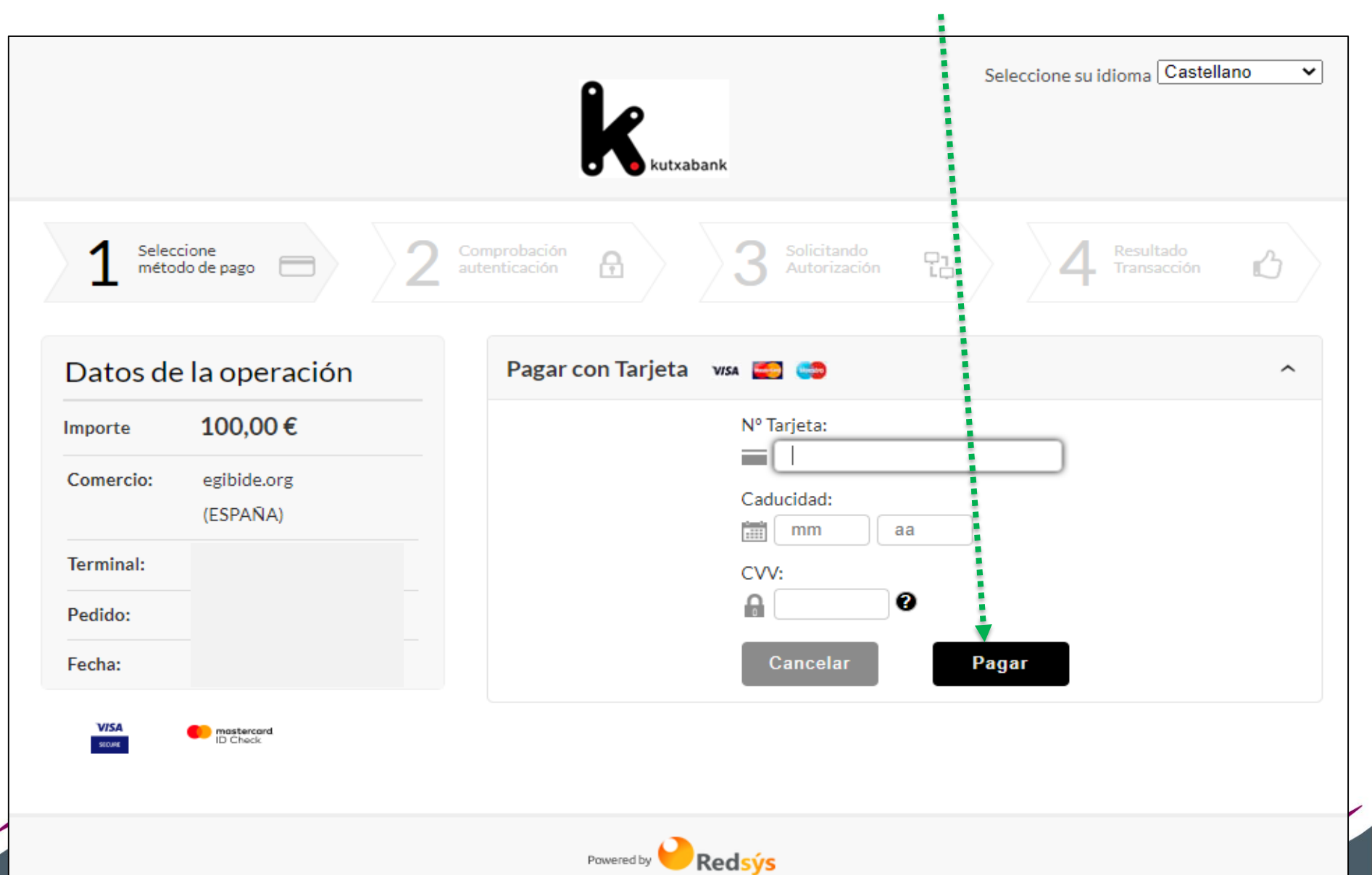

(c) 2022 Redsys Servicios de Procesamiento. SL - Todos los derechos reservados.

Tienes que autorizar la compra.

NO tienes que cerrar la pantalla. Vas a recibir una notificación en tu dispositivo. Si no la recibes accede al apartado de tarjetas de la Banca móvil en el dispositivo y <u>utiliza la opción</u> <u>"AUTORIZAR COMPRA ONLINE"</u>

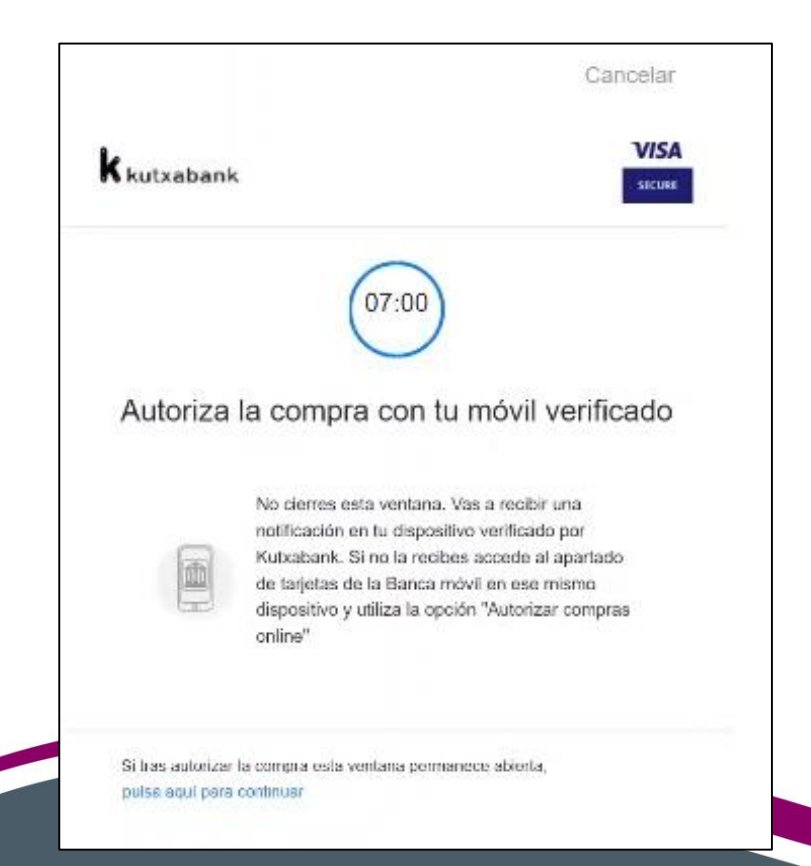

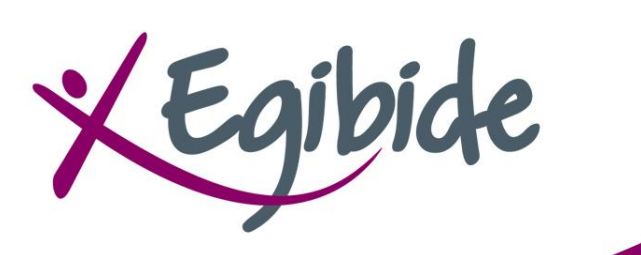

Una vez autorizado el pago, te aparece la siguiente pantalla.

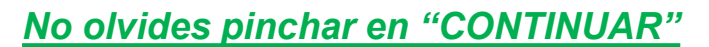

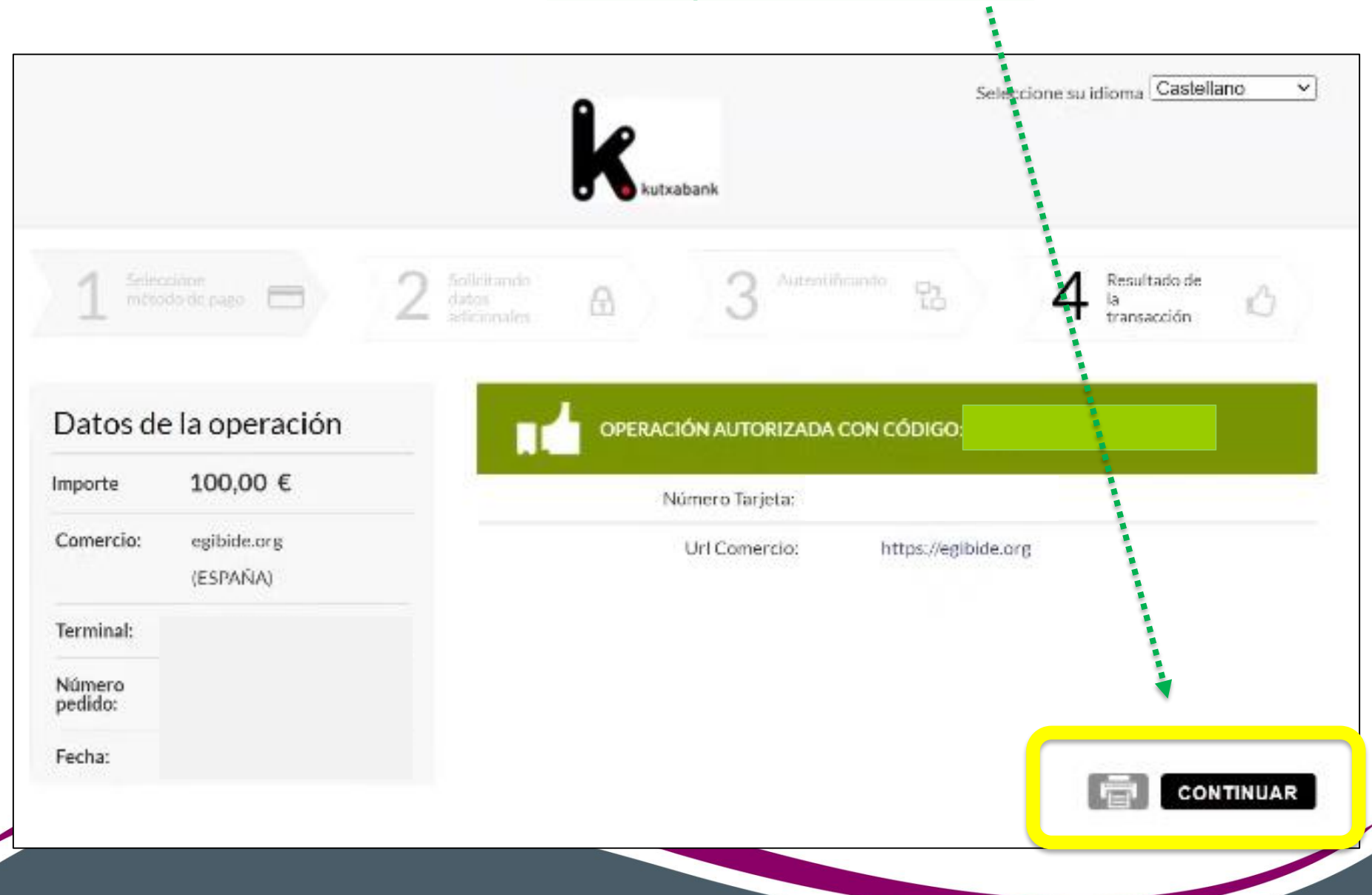

Tras el pago recibirás un correo electrónico con el justificante del pago efectuado, así como la información relacionada con la totalidad del importe a abonar.

Asunto del correo: Pago Anticipo Matricula ESO/DBH 2022/2023

|                                                                                                    |                           |                                           |                                                      | Kontsultaren bat baduzu, idatzi eta lagunduko dizugu: |
|----------------------------------------------------------------------------------------------------|---------------------------|-------------------------------------------|------------------------------------------------------|-------------------------------------------------------|
|                                                                                                    |                           | E                                         | Si tienes alguna consulta, escríbenos y te ayudamos: |                                                       |
| EZ ERANTZUN POSTA ELEKTRONIKO H<br>Eskerrik asko tarifaren aurrerapena egiteag                                           | ONI / NO F                | RESPONDER A ES                            | arriaga@egibide.org                                  |                                                       |
| Gracias por realizar el anticipo de la tarifa.                                                                           |                           |                                           | j <u>esusobrero@egibide.org</u>                      |                                                       |
| Product                                                                                                    | Qty                       | Unit Price                                | Price                                                |                                                       |
| Tarifaren aurrerapena / Anticipo de la tarifa                                                                            | 1                         | 100,00€                                   | 100,00€                                              | mendizorrotza@egibide.org                             |
|                                                                                                    |                           | Total                                     | 100,00€                                              | molinuevo@egibide.org                                 |
| Honekin batera doazkizu zuretzat interesga<br>dokumentu:<br>Adjunto te facilitamos dos documentos que                    | rriak izango<br>esperamos | o direlakoan gaude<br>s que sean de tu in | <u>nievescano@egibide.org</u>                        |                                                       |
| <ul> <li><u>Urteko tarifaren zenbateko osoare</u><br/>importe total de la tarifa anual</li> </ul>                        | <u>n gaineko x</u>        | ehetasuna / Detal                         | Agur bero bat. Idazkaritza akademikoa                |                                                       |
| <ul> <li><u>Itzulketak eskatzeari buruzko informazioa / Información relativa a solicitud de devoluciones.</u></li> </ul> |                           |                                           |                                                      | Un cordial saludo. Secretaría Académica               |